# ORBIT b-HYVE WIFI OVLÁDACÍ JEDNOTKA

VNITŘNÍ I VENKOVNÍ INSTALACE návod k použití

# Základní nastavení

- V prvním kroku si stáhneme do mobilního telefonu aplikaci na ovládání jednotky ORBIT bhyve App
- Aplikace vás provede nastavením zavlažování a najdete tam užitečné tipy a pomoc při instalaci samotné
- Pokud nemáte WI-FI připojení, můžete všechny funkce aktivovat přímo na jednotce

# Nastavení a propojení s WI-FI

- Jakmile svůj b-hyve připojíte ke zdroji 230V, sám se propojí s vaším mobilním telefonem, ikonka "b" se rozbliká modře a nastal čas se ujistit, že na svém mobilu máte zapnutý Bluetooth
- spusťte aplikaci b-hyve, vytvořte si účet a přidejte nově instalovanou řídící jednotku, důsledně dodržujte pokyny, které vám aplikace ukazuje na mobilním telefonu a propojte vaši WI-FI síť s ovládací jednotkou
- vyberte vaši WI-FI síť a zadejte heslo sítě, aby se jednotka mohla připojit, když se "b" rozbliká bíle, jednotka se úspěšně připojila do WI-FI sítě.
- Pokud název vaši sítě nevidíte v seznamu, klepněte na tlačítko -OBNOVIT-. Pokud se vaše síť ani poté neobjeví, klepněte na - UPŘESNIT - a zadejte název vaší sítě a heslo.
- Toto zařízení se připojuje pouze k WI-FI síti 2,4 GHz!

## Programování s pomocí tlačítka PROG A,B,C

- K dispozici jsou **programy A, B, C** pro každý program můžete nastavit zavlažovací sekci a u ní nastavit i dobu zavlažování
- Stisknutím tlačítka **PROG A,B,C** přepínáte mezi jednotlivými programy, na displeji vidíte rozsvícený právě ten program, který je aktivní a bude zalévat

## Nastavení data a času

- otáčejte kolečkem dokud se na displeji nezvýrazní políčko DATA / TIME, potom stiskněte kolečko k potvrzení volby času a data
- začne blikat symbol "Y" otáčením kolečka nastavíte aktuální rok a svoji volbu opět potvrdíte stisknutím kolečka
- začne blikat symbol "M" otáčením kolečka nastavíte aktuální měsíc a svoji volbu potvrdíte stisknutím kolečka
- začne blikat symbol "D" otáčením kolečka nastavíte aktuální den a svoji volbu opět potvrdíte stisknutím kolečka. Po potvrzení dne začne blikat nastavení aktuálního času, otáčením kolečka nastavíte hodinu, stiskněte kolečko a stejně nastavíte i minuty. Tak máte nastavený datum i čas

# Nastavení startovacích časů

- Pro každý program A,B,C můžete nastavit až 4 libovolné časy startů zavlažování během jednoho dne.
- Tlačítkem PROG zvolíte program A,B nebo C podle toho, který chcete naprogramovat. Otáčením kolečka na displeji zvolíte START TIME a volbu potvrdíte stisknutím kolečka. Na displeji začne blikat symbol -- pro nastavení času a pomocí kolečka nastavíte čas prvního startu zavlažování a volbu potvrdíte. Opět začne blikat symbol -- a můžete nastavit další začátek zavlažování ve stejném programu.

# Nastavení doby zavlažování

Pro každou zavlažovací sekci nastavte dobu zavlažování samostatně

- Otáčejte kolečkem, dokud se na displeji nezvýrazní políčko RUN TIME, svoji volbu potvrdíte stisknutím kolečka. Začne blikat číslo zavlažovací sekce (STATION), kolečkem zvolte sekci, kterou chcete naprogramovat a potvrdíte ji stisknutím kolečka. Začne blikat symbol MINS, kolečkem nastavte dobu zalévání a volbu opět potvrdíte
- Stejným způsobem nastavíte všechny další zavlažovací sekce v daném programu

#### Nastavení dnů zavlažování

Pro každý program A,B,C si můžete vybrat jeden ze tří režimů nastavení

Můžete vybrat jednotlivé, konkrétní dny v týdnu (Po, Út, St, Čt, Pá, So, Ne)

- Tlačítkem PROG zvolte program, u kterého chcete nastavit dny, otáčejte kolečkem, dokud se na displeji nezvýrazní políčko HOW OFTEN, volbu potvrdíte stisknutím kolečka. Začne blikat zkratka pro neděli SU a kolečkem nastavíte den v týdnu a volbu potvrdíte, okolo vybraného dne se objeví rámeček. Stejným způsobem označíte všechny dny v týdnu, ve kterých se má spustit zavlažování
- pro návrat zpět stisknete **BACK**

Interval zavlažování znamená, že se bude zavlažovat každý x-tý den

Tlačítkem PROG zvolte program, u kterého chcete nastavit dny, otáčejte kolečkem, dokud se na displeji nezvýrazní políčko HOW OFTEN, volbu potvrdíte stisknutím kolečka. Začne blikat zkratka pro neděli SU a kolečkem nastavíte INT, volbu potvrdíte kolečkem, okolo symbolu INT se objeví rámeček a začne blikat EVER1 DAYS – kolečkem nastavíte požadovaný interval (počet dní mezi zavlažováním) a volbu potvrdíte

Automatický režim zavlažování ovládá zavlažování podle vašeho nastavení programu ovládací jednotky

- Jednotka by měla být po dobu sezóny v režimu AUTO, v období zimy v režimu OFF
- Otáčejte kolečkem, dokud se na displeji neobjeví políčko **AUTO**, volbu potvrdíte, řídící jednotka bude v tomto režimu ovládat zavlažování podle nastaveného programu

#### Nastavení lichých nebo sudých dní

- tlačítkem PROG zvolíte program A, B nebo C, otáčejte kolečkem, dokud se na displeji nezvýrazní políčko HOW OFTEN a volbu potvrdíte stisknutím kolečka. Až začne blikat SU (neděle) kolečkem nastavíte ODD (liché dny) nebo EVEN (sudé dny) a volbu potvrdíte, okolo zvoleného symbolu se objeví rámeček
- výběr můžete zrušit tlačítkem CLEAR

## Manuální režim zavlažování

• Manuální režim zavlažování umožňuje ovládat zavlažování ručně mimo nastavený program a nastavený program to nezmění. Vhodné k použití při testování závlahy.

#### Zavlažování ve všech větvích po stejnou dobu

 otáčejte kolečkem, dokud se na displeji nezvýrazní políčko MANUAL a volbu potvrdíte, na displeji se objeví ALL, znovu volbu potvrdíte a začne blikat 0, kolečkem nastavte dobu zalévání a volbou potvrdíte zavlažování postupně ve všech sekcích po nastavenou dobu

#### Zavlažování ve vybraném programu A, B nebo C

 otáčejte kolečkem dokud se na displeji nezvýrazní políčko MANUAL a volbu potvrdíte, na displeji se objeví ALL, kolečkem vyberte program, který chcete spustit a volbou potvrdíte zavlažování podle zvoleného programu

#### Zavlažování ve vybrané sekci

 otáčejte kolečkem, dokud se na displeji nezvýrazní políčko MANUAL a volbu potvrdíte, na displeji se objeví ALL, otáčejte kolečkem, dokud se na displeji neobjeví STATION 1, volbu potvrdíte a na displeji se objeví O MINS, voličem nastavíte číslo sekce, kterou chcete spustit a volbu potvrdíte, kolečkem nastavíte počet minut k zavlažování této sekce, potvrzením se spustí zavlažování vybrané sekce

## Odložené zavlažování

- umožňuje v režimu **AUTO** jednoduše pozastavit zavlažování na dobu od 1 až po 32 dní, po uplynutí zvolené doby se sama vrátí do režimu **AUTO**
- jednotka je v režimu AUTO, každým stlačením tlačítka RAIN DELAY pozastavíte zavlažování o 1 den, pro delší interval tlačítko stiskněte opakovaně nebo kolečkem nastavte počet dní a volbu potvrďte
- pozastavené zavlažování zrušíte tlačítkem CLEAR

# Sezonní hospodaření s vodou (BUDGET)

- tato funkce jednoduše upravuje dobu zavlažování podle momentální vláhové potřeby. Ve vybraném programu upravíte najednou ve všech sekcích dobu zalévání 10% až 200%
- otáčejte kolečkem, dokud se na displeji nezvýrazní políčko BUDGET a volbu potvrdíte, na displeji bliká hodnota korekce, přičemž výchozí hodnota je 100%, tlačítkem PROG zvolíte program A,B nebo C, ve kterém chcete omezení provést, kolečkem nastavte požadovanou hodnotu v procentech a volbu potvrdíte

## Připojení dešťového čidla

- připojte kabely dešťového čidla do svorek označených **SENSOR** místo propojovacího kabelu, který je namontovaný z výroby
- pokud chcete aktivovat nebo deaktivovat dešťové čidlo podržte tlačítko DELAY RAIN po dobu 5 vteřin